## Smarter Balanced Online Test Japanese Translated Test Directions Student Resource Sheet All Grades Mathematics

• This document provides the translations of the test directions. A biliterate student or adult can read these direction in conjunction with the online Math test.

• The document contains the English message observed on the computer screen followed by the translation.

| Message                                          | Translation                                 |
|--------------------------------------------------|---------------------------------------------|
| Enter your first name.                           | 名前を入力してください。                                |
| Enter your Student ID.                           | 学生IDを入力してください。                              |
| Enter your Session ID.                           | セッションIDを入力してください。                           |
| Your first name and student ID do not match      | 名前と学生IDが、州のレコードと一致しませ                       |
| state records. Please try again or ask your Test | ん。再度やり直すか、試験管理者に相談して                        |
| Administrator for help.                          |                                             |
| You cannot log in with this browser. Please use  | このブラウザでは、ログインできません。最                        |
| the latest Secure Browser or a supported Web     | 新のSecure                                    |
| browser.                                         | BrowserまたはサポートされているWebブラウ<br>ザを使用してください。    |
| Use only the navigation buttons at the top of    | 画面の一番上にあるナビゲーションボタンの                        |
| the screen.                                      | みを使用してください。                                 |
| Your login did not work. Please try again or ask | ログインがうまくいきませんでした。再度や                        |
| your Test Administrator for help.                | り直すか、試験管理者に相談してください。                        |
| You cannot log in until the following programs   | 以下のプログラムを閉じるまで、ログインで                        |
| are closed:                                      | きません:                                       |
| Another program has started, and you will be     | 別のプログラムが起動され、ログアウトされ                        |
| logged out. Ask your Test Administrator for      | ました。試験管理者に相談してくたさい。                         |
| help.                                            |                                             |
| Are you sure you want to pause the test? If      | 試験を一時停止しますか?試験を{0}分以上一時                     |
| you pause your test for more than {0} minutes,   | 停止すると、回答済みの質問について変更が                        |
| you may be unable to make changes to             | してさなくなりまり。試験を一時停止りる前に<br>試験管理者に相談してください。    |
| questions that you have already answered. Ask    |                                             |
| your Test Administrator before pausing your      |                                             |
| test.                                            |                                             |
| You have reached the end of the test. Click      | これで、試験は終わりです。[はい]                           |
| [Yes] to continue to the next page. Click [No]   | をクリックすると、次のページへ進みます。[                       |
| to keep working on your test.                    | いいえ]                                        |
| The superior did not load. Click [Ves] to true   | をクリックすると、武鞅を継続できます。                         |
| The question did not load. Click [Yes] to try    | 質問か読み込まれませんでした。[はい]                         |
| again. Click [No] to log out.                    | をクリックすると、やり直します。[いいえ]<br>をクリックすると、ログアウトします。 |
| The page did not load. Ask your Test             | ページが読み込まれませんでした。試験管理                        |
| Administrator for help.                          | 者に相談してください。                                 |

| Very energy has not been equal. Click [Ver] to    |                                                  |
|---------------------------------------------------|--------------------------------------------------|
| Your answer has not been saved. Click [Yes] to    | 凹谷か、保存されていません。 はい                                |
| try again. Click [No] to log out of your test     | をクリツクすると、やり胆しよす。[いいえ]<br>  たクリックオスト、回答を促在けずに試験か、 |
| without saving your answer.                       | をクリックすると、回答を保存せずに試験が<br>らログアウトします。               |
| Could not send information over the network.      | ネットワークから情報を送信できませんでし                             |
| Click [Yes] to try again. Click [No] to log out.  | た。[はい]                                           |
|                                                   | をクリックすると、やり直します。[いいえ]                            |
|                                                   | をクリックすると、ログアウトします。                               |
| You must select a prompt before moving to         | 次のページへ進む前に、プロンプトを選択す                             |
| the next page.                                    | る必要があります。                                        |
| You must enter some text before you can save      | 応答を保存する前に、何らかのテキストを入                             |
| your response.                                    | 力する必要があります。                                      |
| Are you sure you want to pause the test? Ask      | 試験を一時停止しますか?試験を一時停止する                            |
| your Test Administrator before pausing your       | 前に、試験管理者に相談してください。                               |
| test.                                             |                                                  |
| You must answer all questions on this page        | 次のページに移動する前に、このページのす                             |
| before moving to the next page. (You may          | べての質問に回答する必要があります。(す                             |
| have to scroll down to see all questions.)        | べての質問を表示するには、トにスクロール                             |
|                                                   |                                                  |
| You have answered all the questions in this       | この試験のすべての質問に回答しました。回                             |
| test. When you have finished checking your        | 合の唯秘が元」したら、[訊練を於] 9 る]<br> ボタンをクリックしてください        |
| answers, click the [End Test] button.             |                                                  |
| You must answer all of the questions on this      | 試験を終了するには、このページのすべての                             |
| page before you can end the test.                 |                                                  |
| Press [Stop] on the sound player before you       | このページから移動する前に、サウンドプレ                             |
| move away from this page.                         | ーヤーの[停止]を押してくたさい。                                |
| The recording is too soft. Click [Try Again] to   | 録音が弱すぎます。[やり直す]                                  |
| make a new recording. Click [Keep It] to save     | をクリックすると、新しく跡首を行います。 <br> 保存する1                  |
| this recording and go to the next question.       | 「休仔りる」<br>「をカリックすると、この録音を保存して、次                  |
|                                                   | の質問へ進みます。                                        |
| Click to cancel the request and return to the     | クリックすると、リクエストをキャンセルし                             |
| login page.                                       | て、ログインページへ戻ります。                                  |
| The Test Administrator has denied your            | 試験管理者は、リクエストを拒否しました。                             |
| request.                                          |                                                  |
| Message from your Test Administrator:             | 試験管理者からのメッセージ:                                   |
| Flash {0} or higher is needed to take this test.  | この試験には、Flash{0}またはそれ以上が必要                        |
| Ask your Test Administrator for help.             | です。試験管理者に相談してください。                               |
| Java {0} or higher is required for this test. Ask | この試験には、Java{0}またはそれ以上が必要                         |
| your Test Administrator for help.                 | です。試験管理者に相談してください。                               |
| Please wait while we detect whether Java is       | Javaのインストールが確認されるまで、お待                           |
| installed.                                        | ちください。                                           |
|                                                   |                                                  |

| If you hear the sound, click [Yes]. If not, click | サウンドが聞こえたら 【けい】                              |
|---------------------------------------------------|----------------------------------------------|
|                                                   | をクリックしてください。聞こえない場合は                         |
| [10].                                             | 、[いいえ]をクリックしてください。                           |
| Sound Check: Record Your Voice                    | サウンドチェック:音声を録音する                             |
| Press the Microphone button to start              | マイクボタンをクリックすると、録音が始ま                         |
| recording. Say your name into your                | ります。マイクに向かって、名前を言ってく                         |
| microphone. When you are done, press the          | ださい。完了したら、停止ボタンを押します                         |
| Stop button. Press the Play button to listen to   | 。丹生小グノをクリツクりると、跡目を確認<br>できます。自分の声が聞こえたら 【けい】 |
| your recording. If you hear your voice, click     | をクリックしてください。自分の声が聞こえ                         |
| [Yes]. If you do not hear your voice, click       | ない場合は、[問題(いいえ)]                              |
| [Problem (No)].                                   | をクリックしてください。                                 |
| Java 1.4 or higher is required for this test.     | この試験には、Java                                  |
|                                                   | 1.4またはそれ以上が必要です。                             |
| Flash 10 or higher is required for this test.     | この試験には、Flash                                 |
|                                                   | 10またはそれ以上が必要です。                              |
| Click to cancel the request and return to the     | クリックすると、リクエストをキャンセルし                         |
| login page.                                       | て、ログインページに戻ります。                              |
| The Test Administrator has denied your            | 試験管理者は、リクエストを拒否しました。                         |
| request.                                          |                                              |
| Message from your Test Administrator:             | 試験管理者からのメッセージ:                               |
| Click [?]                                         | [?] をクリックすると、                                |
| to access this Help Guide at any time during      | 試験中、いつでもこのヘルプ・ガイドにアク                         |
| your test.                                        | セスできます。                                      |
| Return to Login                                   | ログインへ戻る                                      |
| Student Testing Site                              | 学生試験サイト                                      |
| There is a problem connecting to the Internet.    | インターネットへの接続に問題があります。                         |
| Pause your test and try again.                    | 試験を一時停止して、やり直してください。                         |
| Are you sure you want to change the prompt        | 前に選択したプロンプトを、本当に変更しま                         |
| you previously selected? <yes> <no></no></yes>    | すか?<はい> <いいえ>                                |
| Are you sure you want to change the prompt        | 前に選択したプロンプトを、本当に変更しま                         |
| you previously selected? <yes> <no></no></yes>    | すか?<はい> <いいえ>                                |

| Click here to learn how to answer technology-<br>enhanced questions. Welcome to the Training<br>Test site. You can use this site to take sample<br>tests online to become familiar with the online<br>testing environment. Some of the questions<br>will require you to select one answer; others<br>may require you to type a short answer, draw<br>a picture, or complete another type of open-<br>ended task. Interactive tutorial: Click here to                                                                                                    | ここをクリックすると、テクノロジー拡張された質問への回答方法を確認できます。トレ<br>ーニング試験サイトへようこそ。このサイト<br>を使って、オンラインでサンプル試験を行う<br>と、オンライン試験環境に慣れることができ<br>ます。一部の質問では、回答を1<br>つ選びます。他の質問では、回答を入力した<br>り、絵を描いたり、自由回答形式の質問もあ<br>ります。対話型チュートリアル:ここをクリ<br>ックすると、テクノロジー拡張された質問へ<br>の回答方法を確認できます。トレーニング試                                                                                                    |
|----------------------------------------------------------------------------------------------------|----------------------------------------------------------------------------------------------------|
| questions. You must use Mozilla Firefox or the<br>Secure Browser as your Internet browser to<br>access the Training Test. Internet Explorer and                                                                                                    | しては、Mozilla FirefoxまたはSecure<br>Browserを使用する必要があります。Internet<br>ExplorerおよびSafariは、このサイトでは使え<br>ません。ここをクリックすると、Windows、M                                                                                                    |
| download Firefox for Windows, Mac OS X, and<br>Linux.                                                                                                    | ac OS X、Linux用の<br>Firefoxをダウンロードできます。                                                                                                    |
| Welcome to AIR Online! Enter your first name,<br>SSID and the Session ID in the fields above.<br>Your Test Administrator will give you the<br>Session ID. Click [Sign In] to continue.                                                                                                    | AIR<br>Onlineへ、ようこそ!上のフィールドに、名前<br>、SSID、セッションIDを入力してください。<br>試験管理者により、セッションIDが与えられ<br>ます。[サインイン]<br>をクリックして、継続してください。                                                                                                    |
| To log in with your student account (using<br>Name / SSID): Uncheck the "Guest User"<br>checkbox (both fields will become blank) Enter<br>your First Name and SSID in the fields above.<br>To log in as a Guest (anonymous user): Mark<br>the "Guest User" checkbox (both fields will<br>automatically display Guest) Click [Sign In] to<br>login to the Training Test as a guest user. Guest<br>Session? In a Guest Session, you do not need<br>Test Administrator approval and can take a<br>Training Test using your own settings. To take<br>a Training Test in a session with a Test<br>Administrator, uncheck the "Guest Session"<br>checkbox and enter the Session ID in the field<br>before clicking [Sign In]. | 学生アカウント(名前/SSIDを使用)でログイ<br>ンするには: [グストユーザー]のチェックボッ<br>クスの選択を解除してください(両方のフィ<br>ールドが空欄になります)上のフィールドに<br>、名前およびSSIDを入力してください。ゲス<br>ト(医名ユーザー)としてログインするには<br>: [ゲストユーザー]<br>のチェックボックス(両方のフィールドに自<br>動的に□ゲスト□と表示されます)を選択しま<br>す。[サインイン]<br>をクリックすると、ゲストユーザーとしてト<br>レーニング試験にログインします。ゲストセ<br>ッションですか?ゲストセッションでは、試験<br>管理者の承認が不要であり、独自の設定でト<br>レーニング試験を受けることができます。試<br>酸 でしていいいでは、「ゲストセッション」のチェ<br>ックボックスの選択を解除し、フィールドに<br>セッションIDを入力してから、[サインイン]<br>をクリックします。 |
| Go to the Training Test Site                                                                                                    | トレーニング試験サイトに移動                                                                                                    |

| Please review the information below. If all of                                                                                                    | トの情報を確認してくたさい。すべての情報                                                                                                    |
|----------------------------------------------------------------------------------------------------|----------------------------------------------------------------------------------------------------|
| the information is correct, click [Yes]. If not,                                                                                                    | $  M E \cup () \lambda ( la () ]  () 正 ] くない提合け [ (いいう] をクリック$                                                                                                    |
| click [No].                                                                                                    | い。エレマない湯日は、「いいえ」をクリック                                                                                                    |
| Please wait while your Test Administrator                                                                                                    | 試験管理者が試験の設定を確認していますの                                                                                                    |
| reviews the settings for your test. This may                                                                                                    | で、少しお待ちください。これには、数分か                                                                                                    |
| take a few minutes                                                                                                    | かる場合があります                                                                                                    |
| Is the test listed above the test you want to                                                                                                    | 上にリストされている試験は、あなたが受け                                                                                                    |
| take? If it is, click [Yes, Start My Test]. If not,                                                                                                    | たい試験ですか?そうであれば、[はい、マイ試                                                                                                    |
| click [No].                                                                                                    | 験を開始します] をクリックしてください。                                                                                                    |
|                                                                                                    | [そうでない場合は、[いいえ] をクリックして<br>  ください                                                                                                    |
| Diasco wait while your Tast Administrator                                                                                                    | くんでい。                                                                                                    |
| Please wait while your rest administrator                                                                                                    |                                                                                                    |
| reviews your test settings. This may take a few                                                                                                    | かる場合があります                                                                                                    |
| minutes                                                                                                    | 計覧を認わし アノギキル                                                                                                    |
|                                                                                                    | 試験を選択してくにさい。                                                                                                    |
| Scroll down for more information.                                                                                                    | 下へスクロールすると、さらに情報が表示さ<br> れます。                                                                                                    |
| You have finished the test. You may now log                                                                                                    | これで試験を完了しました。ここで、ログア                                                                                                    |
| out.                                                                                                    | ウトすることができます。                                                                                                    |
| No score is provided for this test.                                                                                                    | この試験のスコアは提供されません。                                                                                                    |
| You have reached the end of the test. You may                                                                                                    | これで、試験は終わりです。自分の回答を確                                                                                                    |
| review your answers. If you are done reviewing                                                                                                    | 認することができます。回答の確認が完了し                                                                                                    |
| your answers, click [Submit Test]. You cannot                                                                                                    | たら、[矾練を促田] をクリックしてくたさい<br>  試験を提出]を発け 同体を亦再すること                                                                                                    |
| change your answers after you submit the test.                                                                                                    | いていたい、四日を反文することはできません。                                                                                                    |
| You have marked questions. Review these                                                                                                    | 質問をマークしました。試験を提出する前に                                                                                                    |
| questions before submitting your test.                                                                                                    | 、これらの質問を確認してください。                                                                                                    |
|                                                                                                    |                                                                                                    |
| Some advanced java-based test questions                                                                                                    | 一部の高度なjavaに基づく質問では、学生が絵                                                                                                    |
| Some advanced java-based test questions require a student to draw a picture, or                                                                                                    | 一部の高度なjavaに基づく質問では、学生が絵を描いたり、自由回答形式の質問への回答が                                                                                                    |
| Some advanced java-based test questions require a student to draw a picture, or complete another type of open-ended task.                                                                                                    | 一部の高度なjavaに基づく質問では、学生が絵を描いたり、自由回答形式の質問への回答が<br>必要になる場合もあります。ここをクリック                                                                                                    |
| Some advanced java-based test questions<br>require a student to draw a picture, or<br>complete another type of open-ended task.<br>Click here for examples of these open-ended                                                                                                    | 一部の高度なjavaに基づく質問では、学生が絵を描いたり、自由回答形式の質問への回答が<br>必要になる場合もあります。ここをクリック<br>すると、自由回答形式の質問の例を確認する<br>ことができます。                                                                                                    |
| Some advanced java-based test questions<br>require a student to draw a picture, or<br>complete another type of open-ended task.<br>Click here for examples of these open-ended<br>questions.                                                                                                    | 一部の高度なjavaに基づく質問では、学生が絵を描いたり、自由回答形式の質問への回答が<br>必要になる場合もあります。ここをクリック<br>すると、自由回答形式の質問の例を確認する<br>ことができます。                                                                                                    |
| Some advanced java-based test questions<br>require a student to draw a picture, or<br>complete another type of open-ended task.<br>Click here for examples of these open-ended<br>questions.<br>There was a problem with the system. Please                                                                                                    | <ul> <li>一部の高度なjavaに基づく質問では、学生が絵を描いたり、自由回答形式の質問への回答が必要になる場合もあります。ここをクリックすると、自由回答形式の質問の例を確認することができます。</li> <li>システムに問題がありました。この番号を、</li> </ul>                                                                                       |
| Some advanced java-based test questions<br>require a student to draw a picture, or<br>complete another type of open-ended task.<br>Click here for examples of these open-ended<br>questions.<br>There was a problem with the system. Please<br>give this number to your Test Administrator.                                                                                                | <ul> <li>一部の高度なjavaに基づく質問では、学生が絵を描いたり、自由回答形式の質問への回答が必要になる場合もあります。ここをクリックすると、自由回答形式の質問の例を確認することができます。</li> <li>システムに問題がありました。この番号を、試験管理者に知らせてください。</li> </ul>                                                                        |
| Some advanced java-based test questions<br>require a student to draw a picture, or<br>complete another type of open-ended task.<br>Click here for examples of these open-ended<br>questions.<br>There was a problem with the system. Please<br>give this number to your Test Administrator.<br>Return to the login screen.                                                                 | <ul> <li>一部の高度なjavaに基づく質問では、学生が絵を描いたり、自由回答形式の質問への回答が必要になる場合もあります。ここをクリックすると、自由回答形式の質問の例を確認することができます。</li> <li>システムに問題がありました。この番号を、試験管理者に知らせてください。</li> <li>ログイン画面へ戻ります。</li> </ul>                                                  |
| Some advanced java-based test questions<br>require a student to draw a picture, or<br>complete another type of open-ended task.<br>Click here for examples of these open-ended<br>questions.<br>There was a problem with the system. Please<br>give this number to your Test Administrator.<br>Return to the login screen.<br>Submit Test                                                  | <ul> <li>一部の高度なjavaに基づく質問では、学生が絵を描いたり、自由回答形式の質問への回答が必要になる場合もあります。ここをクリックすると、自由回答形式の質問の例を確認することができます。</li> <li>システムに問題がありました。この番号を、試験管理者に知らせてください。</li> <li>ログイン画面へ戻ります。</li> <li>試験を提出する</li> </ul>                                 |
| Some advanced java-based test questions<br>require a student to draw a picture, or<br>complete another type of open-ended task.<br>Click here for examples of these open-ended<br>questions.<br>There was a problem with the system. Please<br>give this number to your Test Administrator.<br>Return to the login screen.<br>Submit Test<br>Click the [Print Passage] button to print the | <ul> <li>一部の高度なjavaに基づく質問では、学生が絵を描いたり、自由回答形式の質問への回答が必要になる場合もあります。ここをクリックすると、自由回答形式の質問の例を確認することができます。</li> <li>システムに問題がありました。この番号を、試験管理者に知らせてください。</li> <li>ログイン画面へ戻ります。</li> <li>試験を提出する</li> <li>[パッセージの印刷] ボタンをクリックすると</li> </ul> |

| Are you sure you want to pause the test? If    | 試験を一時停止しますか?試験を{0}分以上一時                                                   |
|------------------------------------------------|---------------------------------------------------------------------------|
| you pause your test for more than {0} minutes, | 停止すると、回答済みの質問について変更が                                                      |
| you may be unable to make changes to           | できなくなります。試験を一時停止する則に<br>試験管理者に相談してください                                    |
| questions that you have already answered. Ask  |                                                                           |
| your Test Administrator before pausing your    |                                                                           |
| test.                                          |                                                                           |
| Save your work before making a print request.  | 印刷をリクエストする前に、作業結果を保存<br>してください。                                           |
| There was a problem with your print request.   | 印刷のリクエストに問題がありました。再度                                                      |
| Try again or ask your Test Administrator for   | やり直すか、試験管理者に相談してください                                                      |
| help.                                          | 0                                                                         |
| To send helpful information, describe what the | 有益な情報を送信するため、問題の説明を記                                                      |
| problem is and click [Yes].                    | 入してから、[はい] をクリックしてください。                                                   |
| There is a nucleing compacting to the internet | ノンターショーの技体に明瞭がそのナナ                                                        |
| There is a problem connecting to the internet. | インダーネットへの接続に問題かめります。  試験を一時停止して やり直してください                                 |
| Pause your test and try again.                 |                                                                           |
| Are you sure you want to change the prompt     | 既に選択しにノロンノトを、平当に変更しま<br>  オか <b>?-</b> /ナい <b>&gt; -</b> /いいう <b>&gt;</b> |
| You already selected? < res> < NO>             | 9/11: 144 - 10                                                            |
| Select two (2) points to connect or press and  | 按続する―ノ(2)<br>  ポイントを選択するか「押して」ドラッグ                                        |
| drag to create and connect points.             | 「ホイントを作成して接続します。                                                          |
| Select two (2) points to connect with the      | 矢印で接続する二つ <b>(2)</b>                                                      |
| arrow.                                         | ポイントを選択します。                                                               |
| Select two (2) points to connect with the      | 二重矢印で接続する二つ <b>(2)</b>                                                    |
| double arrow.                                  | ポイントを選択します。                                                               |
| Select an object to remove.                    | 削除する対象を選択します。                                                             |
| Select a point or edge to add value.           | 値を追加するポイントまたはエッジを選択し<br>ます。                                               |
| Select the location for the label.             | ラベルの場所を選択します。                                                             |
| Move the object to a new location and click    | 対象を新しい場所へ移動させ、マウスボタン                                                      |
| the mouse button to place the object.          | をクリックして、対象を配置します。                                                         |
| Release the mouse button to place the object   | マウスボタンを離して、対象を希望の場所へ                                                      |
| where you want it.                             | 配置します。                                                                    |
| Release the mouse button to drop the object    | マウスボタンを離して、対象を希望の場所へ                                                      |
| where you want it.                             | ドロップします。                                                                  |
| Click the mouse button to drop the object      | マウスボタンをクリックして、対象を希望の                                                      |
| where you want it.                             | 場所ヘドロップします。                                                               |
| Did you hear the English text? Press [Yes] or  | 英語のテキストが聞こえましたか?下の[はい]                                                    |
| [No] below.                                    | または [いいえ] を押してください。                                                       |

| Select the green button to test your Text-to-<br>Speech settings. You should hear the following<br>phrase: "This text is being read aloud." Click<br>[Yes, I heard the voice] if it worked. If it did not<br>work, click [No, I did not hear the voice].                                                                                                    | 緑色のボタンを選択して、テキスト読み上げ<br>機能の設定をテストしてください。次のフレ<br>ーズが聞こえるはずです:「このテキストを大<br>きな声で読みます。」<br>正しく作動した場合は、[はい、音声が聞こえ<br>ました]<br>をクリックします。正しく作動しなかった場<br>合は、[いいえ、音声は聞こえませんでした]<br>をクリックします。                                            |
|----------------------------------------------------------------------------------------------------|----------------------------------------------------------------------------------------------------|
| Did you hear the Spanish text? Click [Yes] or [No].                                                                                                    | スペイン語のテキストが聞こえましたか?[はい<br>] または [いいえ] をクリックします。                                                                                                    |
| Click to listen in Spanish                                                                                                    | クリックして、スペイン語を聞く                                                                                                    |
| Spanish text to be spoken                                                                                                    | 読み上げるスペイン語のテキスト                                                                                                    |
| Did you hear the voice? Click [Yes] or [No].                                                                                                    | 音声が聞こえましたか <b>?[</b> はい] または [いいえ]<br>をクリックします。                                                                                                    |
| Click [Try Again]. Make sure your computer's<br>sound is not muted and try adjusting the<br>volume and pitch. If you have done this and<br>you still do not hear the audio, please tell your<br>Test Administrator. Do not log out unless your<br>TA tells you to do so.                                                                                                    | [やり直す]<br>をクリックします。コンピュータのサウンド<br>がミュートになっていないことを確認してか<br>ら、ボリュームとピッチを調整してください<br>。この操作を終えても、まだオーディオが聞<br>こえない場合は、試験管理者に連絡してくだ<br>さい。TAから指示があるまで、ログアウトし<br>ないでください。                                                           |
| Text-to-Speech is not available on the browser<br>and/or platform that you are using. Please<br>make sure you are using a supported secure<br>browser or secure Chromebooks login.                                                                                                    | 現在使用しているブラウザおよび/またはプラ<br>ットフォームでは、テキスト読み上げ機能を<br>使用できません。サポートされているセキュ<br>アなブラウザまたはセキュアなChromebooks<br>ログインを使用していることを確認してくだ<br>さい。                                                                                             |
| Student Testing Site                                                                                                    | 学生試験サイト                                                                                                    |
| AIR's Test Delivery System                                                                                                    | AIRの試験配信システム                                                                                                    |
| Some advanced java-based test questions<br>require a student to draw a picture, or<br>complete another type of open-ended task.<br>Click here for examples of these open-ended<br>questions. The student testing website and the<br>secure browser together have security<br>measures to prevent forbidden applications<br>from being active during a test. Click here to<br>try the Forbidden Applications Demonstration. | 一部の高度なjavaに基づく質問では、学生が絵を描いたり、自由回答形式の質問への回答が<br>必要になる場合もあります。ここをクリック<br>すると、自由回答形式の質問の例を確認する<br>ことができます。学生試験用ウェブサイトお<br>よびセキュアなブラウザには、試験が有効で<br>ある間、禁止されているアプリケーションを<br>防ぐための安全措置があります。ここをクリ<br>ックして、禁止アプリケーションのデモをご<br>覧ください。 |
| Text-to-Speech                                                                                                    | テキスト読み上げ あり                                                                                                    |
| No Text-to-Speech                                                                                                    | テキスト読み上げ なし                                                                                                    |
| Black on White                                                                                                    | 白地に黒                                                                                                    |
| Reverse Contrast                                                                                                    | コントラスト反転                                                                                                    |

| Items and Stimuli                                          | アイテムと刺激                                     |
|------------------------------------------------------------|---------------------------------------------|
| Stimuli                                                    | 刺激                                          |
| Tutorial                                                   | チュートリアル                                     |
| Yes, I heard the voice                                     | はい、音声が聞こえました                                |
| Collapse All Prompts                                       | すべてのプロンプトを折畳む                               |
| Are you sure you want to change the prompt                 | 前に選択したプロンプトを、本当に変更しま                        |
| you previously selected?                                   | すか?                                         |
| Error loading calculator. Give this message                | 電卓のロードでエラーが発生しました。この                        |
| code to your TA.                                           | メッセーンおよびコートを、IAに伝えてくた<br>さい。                |
| Error loading calculator. Give this message                | 「」<br>雷卓のロードでエラーが発生しました。この                  |
| code to your TA.                                           | メッセージおよびコードを、TAに伝えてくだ                       |
|                                                            | さい。                                         |
| This test has no more opportunities.                       | この試験には、もう機会がありません。                          |
| Click [Yes] to try again or [No] to log out.               | [はい] をクリックして、やり直すか、[No]<br>をクリックしてログアウトします。 |
| Your test has been interrupted. To resume                  | 試験は中断されました。試験を再開するには                        |
| your test, check with your Test Administrator.             | 、試験管理者に確認してください。                            |
| Could not find test session. Please check with             | 試験セッションを完了できませんでした。TA                       |
| your IA.                                                   |                                             |
| vour TA.                                                   | この試験セッションは終了しています。IAに<br>確認してください。          |
| This test session is not available. Please check           | この試験セッションは利用できません。TAに                       |
| with your TA.                                              | 確認してください。                                   |
| This test session starts on {0}. Please check              | この試験セッションは、{0}に始まります。TA                     |
| with your TA.                                              | に確認してください。                                  |
| This test session expired on {0}. Please check             | この試験セッションは、{0}に終わります。TA                     |
| with your TA.                                              |                                             |
| This test session is not valid. Please check with vour TA. | この試験セッションは有効ではありません。<br>Aに確認してください。         |
| This session is not available. Please check with           | このセッションは利用できません。TAに確認                       |
| your TA.                                                   | してください。                                     |
| This test was not included in this session.                | この試験は、このセッションに含まれていま                        |
|                                                            | せんでした。                                      |
| This test opportunity is invalid.                          | この試験機会は無効です。                                |
| Your TA did not approve your test start or                 | 担当のTAは、試験の開始または再開を承認し                       |
| restart.                                                   | ませんでした。                                     |
| Guest logins are not allowed.                              | ゲストでのログインはできません。                            |
| Sorry! You are not allowed into this system.               | 申し訳ありません!このシステムには、入れま                       |
| Ask your TA for help.                                      | せん。IAに相談してくたさい。                             |
| You have used up your opportunities for this               | あなたは、この試験の機会を使い切りました                        |
| lesi.                                                      | 0                                           |

| Your Student ID is not entered correctly. Please | 学生IDが正しく入力されていません。やり直 |
|--------------------------------------------------|-----------------------|
| try again or ask your TA.                        | すか、TAに相談してください。       |
| The grade that you selected did not work.        | 選択したグレードは、正しく機能しません。  |
| Please try again.                                | やり直してください。            |
| Congratulations on finishing your test! After    | 試験完了、おめでとうございます!応答を確  |
| reviewing your responses, click the [Test        | 認してから、[試験結果]          |
| Results] button to log out.                      | ボタンをクリックして、ログアウトしてくだ  |
|                                                  | CV.                   |
| You may not pause the test until all questions   | このページのすべての質問に回答するまで、  |
| on this page have been answered.                 | 試験を一時停止することはできません。    |